## INSTRUCTIVO BÚSQUEDA DE CANALES FIBRA ÓPTICA

## MODELO IDS SMART DECODIFICADOR HD

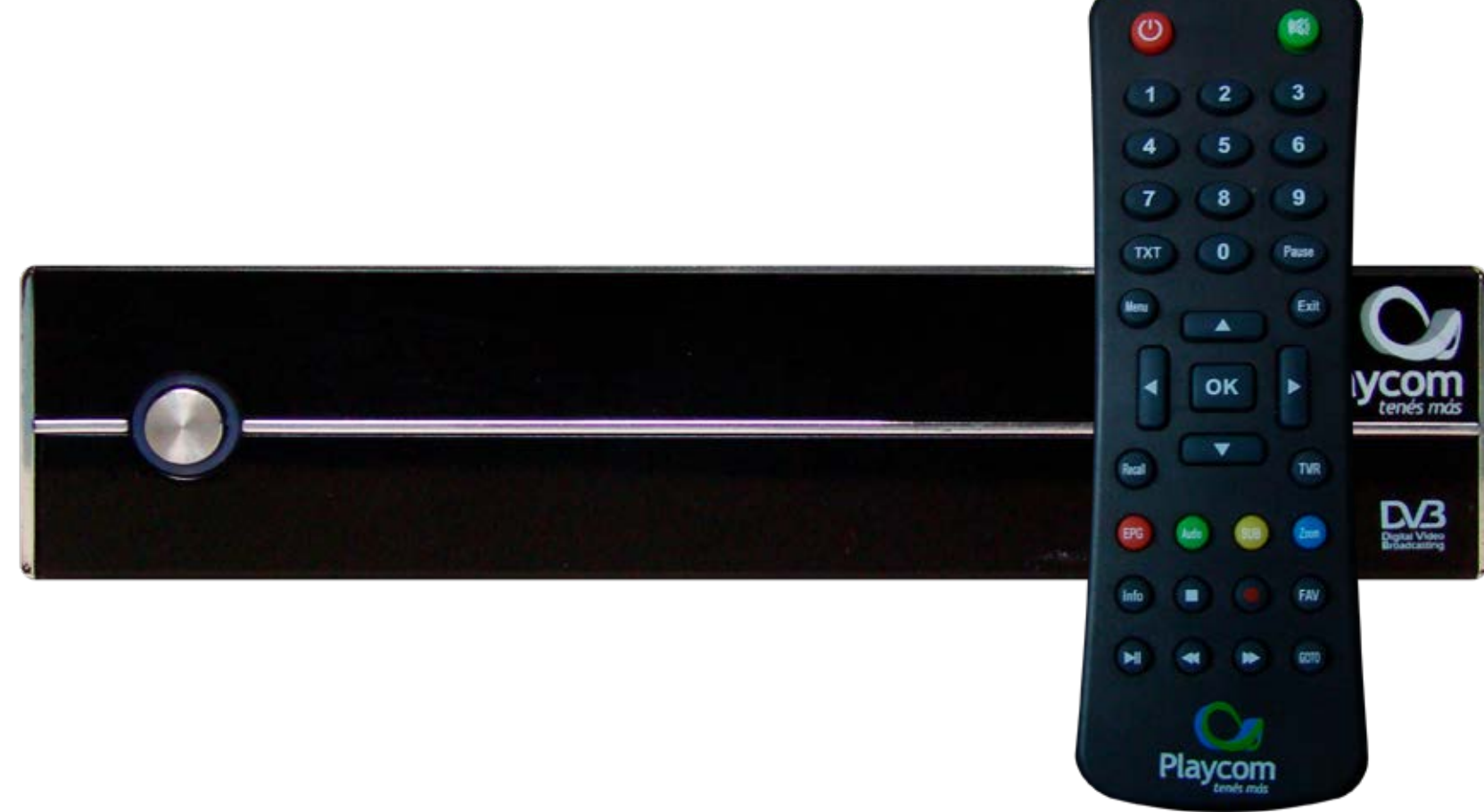

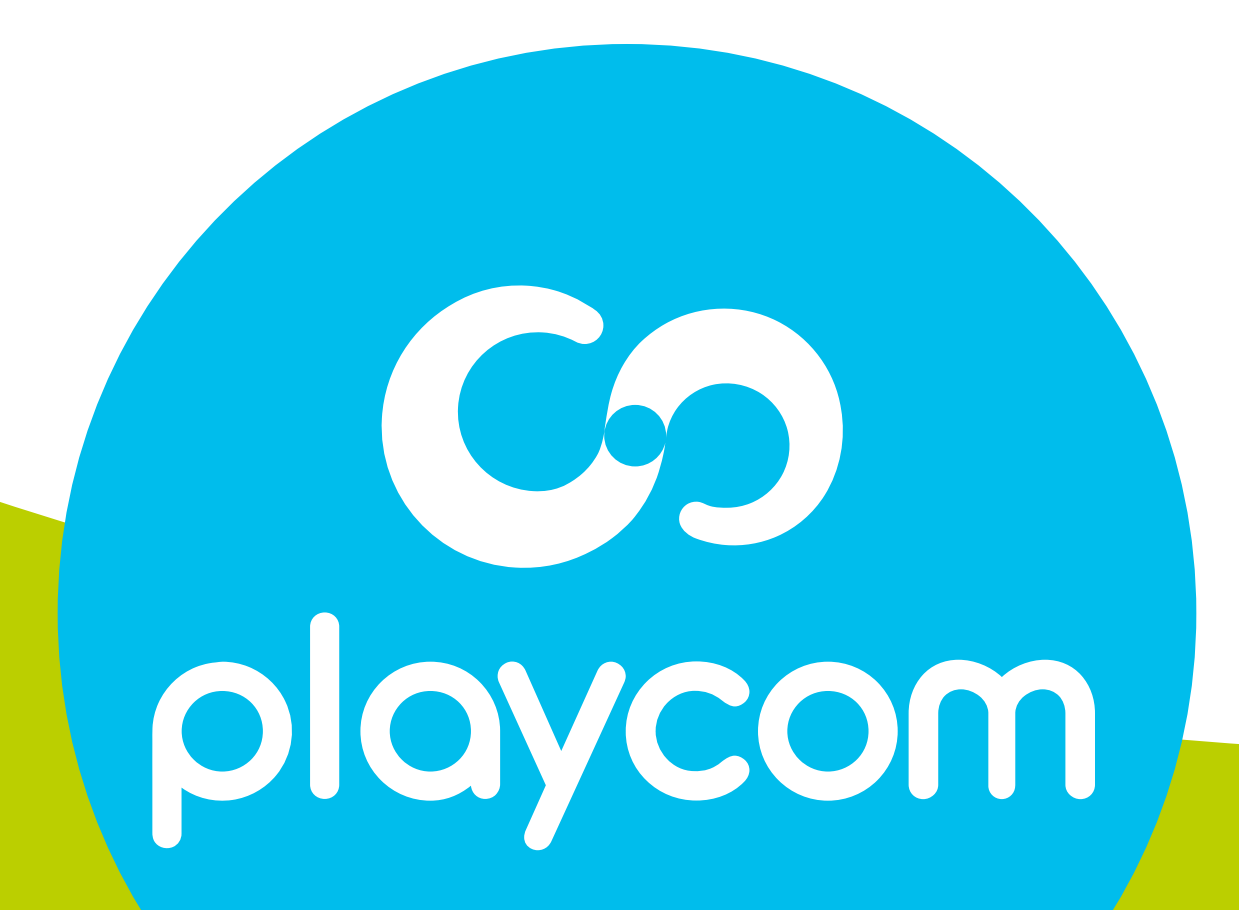

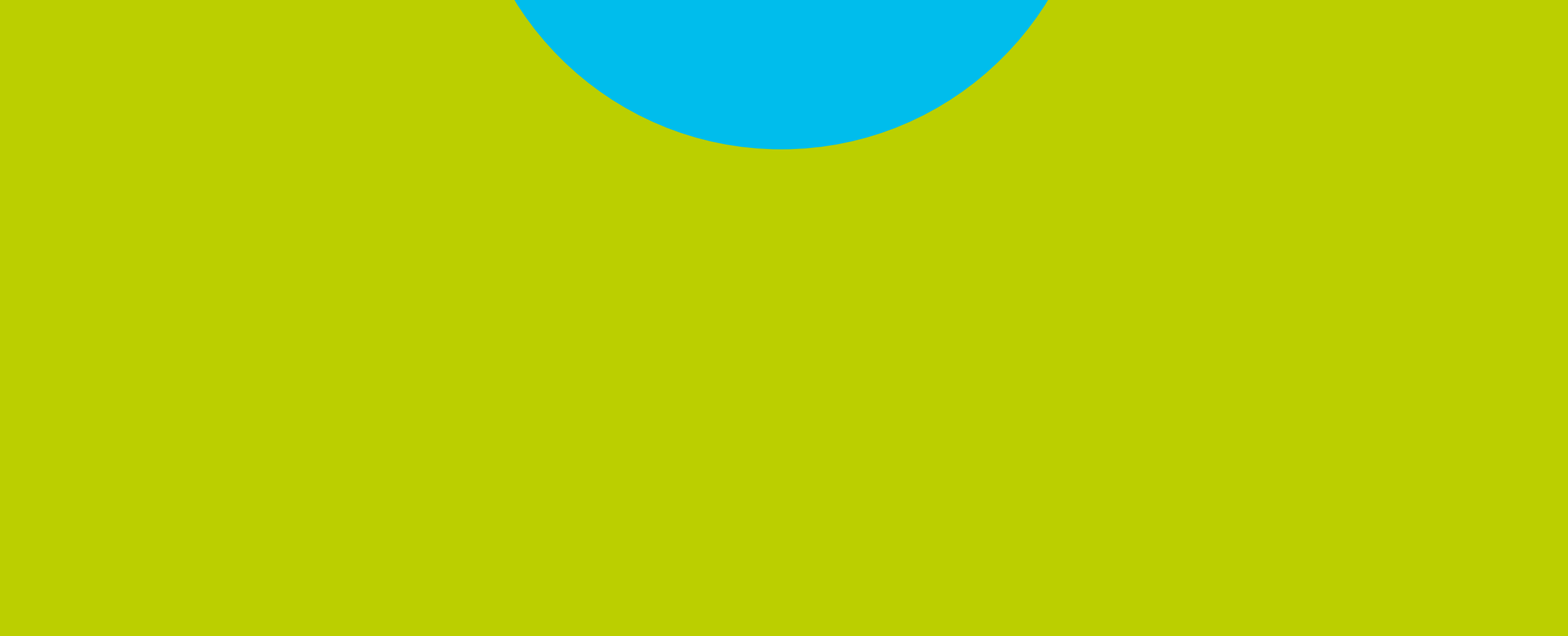

![](_page_1_Picture_0.jpeg)

#### Paso 1 de 6

## Presione **MENU** en su cotrol remoto. Seleccione en pantalla la opción *Herramientas*

## y presione **OK**. Seleccione en pantalla la opción *Valores por defecto.*

![](_page_1_Picture_5.jpeg)

![](_page_1_Picture_6.jpeg)

![](_page_2_Picture_0.jpeg)

#### Paso 2 de 6

#### Ingrese PIN o contraseña **2147** y presione **OK**.

Aparecerá un cartel en pantalla con la pregunta ¿Desea continuar?, seleccione **Sí** y presione **OK.** 

| <ul> <li>Herramientas</li> </ul> |                       |   |
|----------------------------------|-----------------------|---|
| Informac                         | ión                   |   |
| Valores p                        | oor defecto           | ¢ |
| Actua                            |                       |   |
| CAS                              | Ingresar Contraseña   |   |
|                                  |                       |   |
| Mover                            | OK Aceptar MENU Salir |   |

![](_page_2_Picture_6.jpeg)

![](_page_3_Picture_0.jpeg)

#### Paso 3 de 6

## Presione **MENU** en su cotrol remoto. Seleccione en pantalla el ícono *Instalación*,

#### presione **OK**.

![](_page_3_Picture_5.jpeg)

![](_page_3_Picture_6.jpeg)

![](_page_4_Picture_0.jpeg)

#### Paso 4 de 6

## Seleccione la opción *Auto búsqueda* y presione **OK**.

![](_page_4_Picture_4.jpeg)

![](_page_4_Picture_5.jpeg)

![](_page_5_Picture_0.jpeg)

## Paso 5 de 6

Ingrese los siguientes valores:

Primera Frecuencia: *219 MHZ* Segunda Frecuencia: *501 MHZ* Rango Símbolo: *05217* 

## Modo de escrudiñar: **64 QAM** Búsqueda NIT: **Si**

# Seleccione **Buscar** y presione **OK.** Aguarde mientras se raliza la operación.

![](_page_5_Picture_7.jpeg)

![](_page_5_Picture_8.jpeg)

# CO playcom

![](_page_6_Picture_0.jpeg)

## Paso 6 de 6

Cuando finalice la búsqueda, aparecerá el recuadro *Búsqueda efectuada*; presione **OK.** Presione **EXIT** hasta salir del menú.

![](_page_6_Figure_4.jpeg)

![](_page_6_Picture_5.jpeg)